# Выкуп предмета лизинга. Объект на балансе лизингополучателя. Учет у лизингополучателя

Дата публикации 29.05.2017 Использован релиз 3.0.50

#### Внимание

С 01.01.2019 увеличена с 18% на 20% основная ставка НДС, а также с 18/118 до 20/120 повышена расчетная ставка НДС. Изменения будут отражены в примерах по мере обновления статей.

С 2020 года применяется новая редакция ПБУ 18/02, утв. приказом Минфина России от 20.11.2018 № 236н. В программе вариант применения ПБУ 18/02 настраивается в регистре сведений "Учетная политика". Рекомендованный вариант - "Ведется балансовым методом". Обратите внимание, что в статьях, опубликованных до 01.01.2020, рассматриваются примеры с использованием "затратного метода" (это не влияет на общие принципы отражения операций в БУ и НУ). Подробнее о вариантах учета по ПБУ 18/02 в программе см. здесь.

#### Пример

Организация ООО "Торговый Дом" (Лизингополучатель) заключила договор лизинга (финансовой аренды) с ООО "ФинансЛизинг" (Лизингодатель) сроком на 36 мес. Предметом лизинга является транспортное средство Nissan TEANA 2WD CVT 3,5 Premium. Его первоначальная стоимость (расходы лизингодателя) составляет 1 534 000,00 руб. (в т.ч. НДС 18% – 234 000,00 руб.). По условиям договора лизинга и в соответствии с графиком лизинговых платежей лизингополучатель перечисляет в течение 36 месяцев равномерные лизинговые платежи.

Ежемесячная сумма лизинговых платежей составляет 44 840,00 руб. (в т.ч. НДС 18% – 6 840,00 руб.). Общая сумма лизинговых платежей с учетом выкупной цены за период действия договора – 1 801 860,00 руб. (в т.ч. НДС 18% – 274 860,00 руб.). Выкупная стоимость по условиям договора составляет 187 620,00 руб. (в т.ч. НДС 18% – 28 620,00 руб.) и выплачивается ежемесячно равными долями вместе с лизинговым платежом в течение срока договора. Объект находится на балансе у лизингополучателя, он установил срок полезного использования транспортного средства – 60 месяцев для бухгалтерского учета и налогового учета. Амортизация начисляется линейным способом. Коэффициент ускоренной амортизации не применяется.

# О принятии к учету предмета лизинга и начислении лизинговых платежей см. в статье "Лизинг

## основных средств. Объект на балансе лизингополучателя. Позиция лизингополучателя".

| Nº   | Дата     | Операция                                                                         | Дт            | Кт            | Сумма        | Документ 1С<br>🏹 -<br>Создать на<br>основании | Пакет документов<br>Входящий<br>Псходящий<br>Внутренний |
|------|----------|----------------------------------------------------------------------------------|---------------|---------------|--------------|-----------------------------------------------|---------------------------------------------------------|
| 1    | Переход  |                                                                                  |               |               |              |                                               |                                                         |
| 1.1  | 31.12.17 | Зачет аванса<br>поставщику                                                       | 60.01         | 60.02         | 187 620,00   | Выкуп<br>предметов                            | Бухгалтерская<br>справка                                |
| 1.2  | 31.12.17 | Выкуп имущества,<br>полученного в<br>лизинг                                      | 76.07.1       | 60.01         | 159 000,00   | лизинга                                       | 🖊 🛨 Договор<br>лизинга                                  |
| 1.3  | 31.12.17 | Учет входного НДС                                                                | 19.01         | 60.01         | 28 620,00    |                                               |                                                         |
| 1.4  | 31.12.17 | Учет входного НДС,<br>учтенного в составе<br>лизингового платежа                 | 76.07.1       | 76.07.9       | 28 620,00    |                                               |                                                         |
| 1.5  | 31.12.17 | Расчет суммы<br>амортизации за<br>месяц для БУ                                   | 44.01<br>(БУ) | 02.03<br>(БУ) | 25 450,00    |                                               |                                                         |
| 1.6  | 31.12.17 | Расчет суммы<br>амортизации за<br>месяц для НУ                                   | 44.01<br>(НУ) | 02.03<br>(НУ) | 21 666,67    |                                               |                                                         |
| 1.7  | 31.12.17 | Отражена<br>вычитаемая<br>временная разница                                      | 44.01<br>(BP) | 02.03<br>(BP) | 3 783,33     |                                               |                                                         |
| 1.8  | 31.12.17 | Признание<br>последнего<br>лизингового платежа<br>в НУ                           | 44.01<br>(НУ) | 01.К<br>(НУ)  | 16 333,33    |                                               |                                                         |
| 1.9  | 31.12.17 | Корректировка<br>суммы лизингового<br>платежа, принятого в<br>расходы в части ВР | 44.01<br>(BP) | 01.K<br>(BP)  | -16 333,33   |                                               |                                                         |
| 1.10 | 31.12.17 | Перевод предмета<br>лизинга в состав<br>собственных ОС (БУ)                      | 01.01<br>(БУ) | 01.03<br>(БУ) | 1 527 000,00 |                                               |                                                         |
| 1.11 | 31.12.17 | Перевод предмета<br>лизинга в состав<br>собственных ОС (НУ)                      | 01.01<br>(НУ) | 01.03<br>(НУ) | 1 300 000,00 |                                               |                                                         |
| 1.12 | 31.12.17 | Перевод предмета<br>лизинга в состав<br>собственных ОС (ВР)                      | 01.01<br>(BP) | 01.03<br>(BP) | 227 000,00   |                                               |                                                         |
| 1.13 | 31.12.17 | Перенос суммы                                                                    | 02.03         | 02.01         | 890 750,00   |                                               |                                                         |

| 1 14 | 31 12 17 | накопленной<br>амортизации по<br>арендованному<br>имуществу на счет<br>амортизации<br>собственных ОС (БУ)                             | (БУ)          | (БУ)          | 890 750 00  |                                                                 |                |
|------|----------|----------------------------------------------------------------------------------------------------|---------------|---------------|-------------|-----------------------------------------------------------------|----------------|
|      | 01.12.17 | накопленной<br>амортизации по<br>арендованному<br>имуществу на счет<br>амортизации<br>собственных ОС (ВР)                             | (BP)          | (BP)          |             |                                                                 |                |
| 1.15 | 31.12.17 | Амортизация,<br>начисленная по<br>арендованному<br>имуществу за весь<br>срок договора,<br>уменьшает сумму на<br>счете 01.01 в НУ      | 02.03<br>(НУ) | 01.01<br>(НУ) | 758 333,45  |                                                                 |                |
| 1.16 | 31.12.17 | Амортизация,<br>начисленная по<br>арендованному<br>имуществу за весь<br>срок договора,<br>отражается в учете<br>ВР                    | 02.03<br>(BP) | 01.01<br>(BP) | -758 333,45 |                                                                 |                |
| 1.17 | 31.12.17 | Закрытие счета,<br>предназначенного<br>для учета<br>неамортизируемой<br>части стоимости ОС,<br>при выкупе<br>предмета лизинга<br>(НУ) | 01.01<br>(НУ) | 01.К<br>(НУ)  | -382 666,55 |                                                                 |                |
| 1.18 | 31.12.17 | Закрытие счета,<br>предназначенного<br>для учета<br>неамортизируемой<br>части стоимости ОС,<br>при выкупе<br>предмета лизинга<br>(ВР) | 01.01<br>(BP) | 01.K<br>(BP)  | 382 666,55  |                                                                 |                |
| 1.19 | 31.12.17 | НДС принят к вычету                                                                                                    | 68.02         | 19.01         | 28 620,00   | Счет-фактура<br>полученный<br>ऒ ▼ Выкуп<br>предметов<br>лизинга | 🖊 Счет-фактура |

# 1. Переход лизингового имущества в собственность лизингополучателя

При выкупе лизингового имущества, учитываемого согласно условий договора на балансе лизингополучателя, и переходе его в собственность последнего при условии погашения всей суммы предусмотренных договором лизинга лизинговых платежей производится перевод предмета лизинга в состав собственных основных средств (абз. 2 п. 11 Указаний). Внутренней записью лизинговое имущество переносится с субсчета по имуществу, полученному в лизинг, на субсчет собственных основных средств. Аналогичным образом отражается и сумма начисленной амортизации по лизинговому имуществу.

Для выполнения операций: 1.1 "Зачет аванса поставщику"; 1.2 "Выкуп имущества, полученного в лизинг"; 1.3 "Учет входного НДС"; 1.4 "Учет входного НДС в составе лизингового платежа"; 1.5 "Расчет суммы амортизации за месяц для БУ"; 1.6 "Расчет суммы амортизации за месяц для НУ"; 1.7 "Отражена вычитаемая временная разница"; 1.8 "Признание последнего лизингового платежа в НУ"; 1.9 "Корректировка суммы лизингового платежа, принятого в расходы в части ВР"; 1.10 "Перевод предмета лизинга в состав собственных ОС (БУ)"; 1.11 "Перевод предмета лизинга в состав собственных ОС (НУ)"; 1.12 "Перевод предмета лизинга в состав собственных ОС (ВР)"; 1.13 "Перенос суммы накопленной амортизации по арендованному имуществу на счет амортизации собственных ОС (БУ)"; 1.14 "Перенос суммы накопленной амортизации по арендованному имуществу на счет амортизации собственных ОС (ВР)"; 1.15 "Амортизация, начисленная по арендованному имуществу за весь срок договора, уменьшает сумму на счете 01.01 в НУ"; 1.16 " Амортизация, начисленная по арендованному имуществу за весь срок договора, отражается в учете ВР"; 1.17 "Закрытие счета, предназначенного для учета неамортизируемой части стоимости ОС, при выкупе предмета лизинга (НУ)"; 1.18 "Закрытие счета, предназначенного для учета неамортизируемой части стоимости ОС, при выкупе предмета лизинга (ВР)" (см. таблицу примера) – необходимо сначала создать документ "Выкуп предметов лизинга".

Создание документа "Выкуп предметов лизинга" (рис. 1). Меню: **ОС и НМА - Учет основных** средств - Выкуп предметов лизинга, кнопка "Создать".

- Нажмите на кнопку "Заполнить Полученными в лизинг ОС". Табличная часть документа будет заполнена соответствующими объектами. Или нажмите кнопку "Добавить" и выберите из справочника "Основные средства" выкупаемый объект.
- 2. Заполните поля, как показано на рис. 1.
- 3. Нажмите кнопку "Записать".

| 😉 🕞 Бухгалтерия  | предприятия, ред  | акция 3.0 / Ие (1С.Предприятие) 🔜 🎃 🔍 🚖 🖻 🔳 М М+ М- 🗋 📸 🛧 🔍 🔲 📽 🗐 א Корчагина Ольга 🕧 🚽 💶 🗙                                   |
|------------------|-------------------|----------------------------------------------------------------------------------------------------|
| III 🛧 🗅          | 0,                | Поиск (Ctrl+F) × 🔅 ×                                                                                                    |
| Главное          | Пост              | тупление основных средств Амортизация ОС Отчеты                                                                               |
| Руководителю     | По                | оступление оборудования Амортизация и износ ОС Ведомость амортизации ОС                                                       |
| Банк и касса     | По                | оступление в лизинг Признание в НУ лизинговых платежей Инвентарная книга (ОС-66)                                              |
| Банк и касса     | По                | оступление доп. расходов Параметры амортизации ОС Объекты, переданные в аренду                                                |
| Продажи          | Пе                | ередача оборудования в монтаж Дополнительные отчеты                                                                           |
| Покупки          | По                | оступление объектов строительства Нематериальные активы                                                                       |
| Склал            | Πρ                | мнятие к учету ОС Поступление НМА Сервис                                                                                      |
| -                | Πα                | ступление основных средств Принятие к учету НМА Дополнительные обработки                                                      |
| Производство     | Vuet              | Списание НМА                                                                                                    |
| OC и HMA         |                   | Tiepegava HMA Tiaciporita                                                                                                    |
| Зарплата и кадры | M                 | рремецение ос ос и ника<br>ос и ника                                                                                          |
| 0.000000000      | Ин                | адерлизация ОС Амортизация НМА ИНФОРМАЦИЯ                                                                                     |
| Операции         | Bo                | оморлизации нима на народии                                                                                                   |
| Отчеты           | * BL              | жуп предметов лизинга                                                                                                    |
| Справочники      | Пе                | ередача ОС в аренду 🖑 Налоги                                                                                                  |
| 👝 😠 Бухгалтер    | ия предприятия, р | редакция 3.0 / Иванов Иван Иванович (1С.Предприятие) 🔚 🍙 📐 🏡 🗟 🔳 📓 M М+ М- 🗀 📫 🐟 🔍 🔲 🖞 🛦 Корчатина Ольга 🕡 🚽 💶 🗙              |
|                  |                   |                                                                                                    |
| III ★ 🗓          | <b>Q</b> Начал    | льная страница Выкуп предметов лизинга                                                                                        |
| Глариое          |                   |                                                                                                    |
| Павное           | •                 | ј 🗲 → 🔀 Выкуп предметов лизинга ×                                                                                             |
| Руководителю     | Opra              | низация: 🖌 ООО "Торговый Дом"                                                                                                 |
| Банк и касса     |                   |                                                                                                    |
| Продажи          | Co                | здать 😰 🌇 Печать • Создать на основании • 🔠 Поиск (Ссти+Р) 🛛 🗙 🔍 • Еще • ?                                                    |
| Покупки          | Да                | ата 🧍 Номер Контрагент Сумма Валюта Организация Ответственный                                                                 |
| Склад            | Бухгалтерия       | предприятия, редакция 3.0 / Иванов Иван Иванович / (1С.Предприятие) 📄 🍙 🗽 🎓 🗐 🗊 М М+ М- 🗋 📩 🔸 🔍 🔲 👸 🔽 Корчагина Ольга 🕡 🚽 💶 🗙 |
|                  |                   | о Начальная стоаница Выкул предметов лизинга × Выкул предметов лизинга ТЛ00-000001 ×                                          |
|                  | * U               | or 31.12.2017 17:00:00                                                                                                    |
| ОС и нім<br>Гла  | вное              | 🍙 🗲 🚽 📩 Выкуп предметов лизинга ТД00-000001 от 31.12.2017 17:00:00 🛛 🗡                                                        |
| Зарплата<br>Руг  | ководителю        |                                                                                                    |
| Операци          | нк и касса        | Провести и закрыть Записать Провести 🤾 📾 Печать - Создать на основании - 🔟 📃 Еще - ?                                          |
| Отчеты           | IN I ROOD         | Номер: ТД00-000001 ог: 31.12.2017 17:00:00 🗉 🗉 Организация: ООО "Торговый Дом" + 🕁                                            |
| Справон          | одажи             | Контрагент: ООО "ФинансЛизинг" - Ф Подразделение: - Ф                                                                         |
| По               | купки             |                                                                                                    |
| Скі              | пад               |                                                                                                    |
| Пр               | оизводство        | соовние. Переход права соосвенности_выкуп предмета лизинта 💌 🖉 — <u>ПДС сверху</u>                                            |
|                  | и НМА             | Предметы лизинга Бухгалтерский учет Налоговый учет Амортизационная премия                                                     |
|                  |                   | Добавить Заполнить - Подбор 🕼 😓                                                                                               |
| 3aj              | рплата и кадры    | N Основное средство 🖟 Инв. № Выкупная стоимость % НДС Сумма НДС Всего Счет НДС                                                |
| Оп               | ерации            | 1 Nissan TEANA 2WD CVT 3.5 Premium 00-000034 159 000,00 18% 28 620,00 187 620.00 19.01                                        |
| От               | четы              |                                                                                                    |
| Cru              | равочники         |                                                                                                    |
|                  | pagosinin         |                                                                                                    |
| Ад               | министрирован     |                                                                                                    |
|                  |                   | Счет-фактура №: от                                                                                                    |
|                  |                   |                                                                                                    |
|                  |                   | Комментарий: Ответственный: • д                                                                                               |

Заполнение закладки "Бухгалтерский учет" документа "Выкуп предметов лизинга" (рис. 2):

- В поле "Счет учета" раздела Арендные обязательства" автоматически проставляется счет, на котором числилась сумма обязательств согласно договору лизинга 76.07.1 "Арендные обязательства".
- 2. В поле "Счет учета" раздела "Собственные основные средства" по умолчанию устанавливается счет **01.01** "Основные средства в организации".
- 3. В поле "Счет начисления амортизации (износа)" раздела "Собственные основные средства" по умолчанию устанавливается счет **02.01** "Амортизация основных средств, учитываемых на

счете 01".

### 4. Нажмите кнопку "Записать".

Рис. 2

| 🥦 😠 🛛 Бухгалтерия предл | риятия, редакция 3.0 / Иванов Иван Иванович / (1С:Предприятие) 🔚 🌐 🔍 🎓 🖹 🗐 🕅 М М+ М- 🗋 📫 🔦 🔲 🖞 & Корчагина Ольга 🕡 🚽 💶 🗙 |
|-------------------------|----------------------------------------------------------------------------------------------------|
| II \star 🗅 🔍            | Начальная страница Выкуп предметов лизинга × Выкуп предметов лизинга ТД00-000001 × от 31.12.2017 17:00:00                |
| Главное                 | ▲ → ☆ Выкуп предметов лизинга ТД00-000001 от 31.12.2017 17:00:00 ×                                                       |
| Руководителю            | Провести и закрыть Записать Провести 🦓 🍙 Печать - Создать на основании - 📓 🗐 Еще - ?                                     |
| Банк и касса            | Номер: ТД00-000001 от: 31.12.2017 17:00:00 🗉 🔲 Организация: ООО "Торговый Дом" 🗸 🖓                                       |
| Продажи                 | Контрагент: ООО "ФинансЛизинг" - Ф Подразделение:                                                                        |
| Покупки                 | Договор лизинга № ФА0011 от 12.01.2015 г. 🔹 🖉 Расчеты: <u>60.01, 60.02, зачет аванса автоматически</u>                   |
| Склад                   | Событие: Переход права собственности_выкуп предмета лизинга 🔹 🗗 НДС сверху                                               |
| Производство            | Предметы лизинга Бухгалтерский учет Налоговый учет Амортизационная премия                                                |
| ОС и НМА                | Арендные обязательства                                                                                                   |
| Зарплата и кадры        | Счет учета: 76.07.1 -                                                                                                    |
| Операции                | Собственные основные средства                                                                                            |
| Отчеты                  | Счет учета:                                                                                                    |
| Справочники             | Счет начисления амортизации (износа): 02.01 🔹                                                                            |
| Администрирование       |                                                                                                    |
|                         | Счет-фактура №: от: 🔲 Зарегистрировать Всего: 187 620,00 руб. НДС (в т.ч.): 28 620,00                                    |
|                         | Комментарий: Ответственный: + Ф                                                                                          |

Заполнение закладки "Налоговый учет" документа "Выкуп предметов лизинга" (рис. 3):

- В поле "Порядок включения выкупной стоимости в состав расходов" выберите один из трех вариантов учета: "Начисление амортизации", "Включение в расходы при принятии к учету", "Стоимость не включается в расходы". По умолчанию устанавливается "Начисление амортизации".
- 2. Установите флажок "Начислять амортизацию".
- 3. В поле "Срок полезного использования (в месяцах)" укажите срок в месяцах для целей налогового учета. Поле рассчитывается автоматически на основании оставшегося срока полезного использования объекта основных средств. В нашем примере данный срок составил 25 месяцев.
- 4. В поле "Специальный коэффициент" укажите коэффициент (повышающий или понижающий), если он не равен 1.00.
- 5. Нажмите кнопку "Провести".

| 👝 🕞 🛛 Бухгалтерия предп | риятия, редакция 3.0 / Иванов Иван Иванович / (1С:Предприятие) 🔚 🎃 🔍 🦙 🕅 🗐 🕅 М+ М+ 🗋 📄 📥 🧠 🖓 🗐 🖉 🗛 Корчагина Ольга 😱 🚽 💶 🗙 |
|-------------------------|----------------------------------------------------------------------------------------------------|
| II 🛧 🗓 🔍                | Начальная страница Выкуп предметов лизинга × Выкуп предметов лизинга ТД00-000001 × от 31.12.2017 17:00:00 *                |
| Главное                 | ▲ → ☆ Выкуп предметов лизинга ТД00-000001 от 31.12.2017 17:00:00 * ×                                                       |
| Руководителю            | Провести и закрыть Записать Провести 🦓 🍙 Печать 🗸 Создать на основании 🔹 📓 📃 Еще 🔹 🤶                                       |
| Банк и касса            | Номер: ТД00-000001 от: 31.12.2017 17:00:00 🔳 😺 Организация: ООО "Торговый Дом" 🔹 🗗                                         |
| Продажи                 | Контрагент: ООО "ФинансЛизинг" • Ф Подразделение: • Ф                                                                      |
| Покупки                 | Договор лизинга № ФА0011 от 12.01.2015 г. 🚽 🗗 Расчеты: <u>60.01, 60.02, зачет аванса автоматически</u>                     |
| Склад                   | Событие: Переход права собственности_выкуп предмета лизинга 🕞 🗗 НДС сверху                                                 |
| Производство            | Предметы лизинга Бухгалтерский учет Налоговый учет Амортизационная премия                                                  |
| OC и HMA                | Порядок включения выкупной Начисление амортизации                                                                          |
| Зарплата и кадры        | стоимости в состав расходов:                                                                                               |
| Операции                | І Начислять амортизацию                                                                                                    |
| Отчеты                  | Срок полезного использования (в месяцах): 25 (2 года 1 месяц)                                                              |
| Справочники             | Специальный коэффициент: 1,00                                                                                              |
| Администрирование       |                                                                                                    |
|                         | Счет-фактура №: 100 от: 31.12.2017 🗉 Зарегистрировать Всего: 187 620,00 руб. НДС (в т.ч.): 28 620,00                       |
|                         | Комментарий: Ответственный: + Ф                                                                                            |

Результат проведения документа "Выкуп предметов лизинга" (рис. 4):

Для просмотра проводок нажмите кнопку **Показать проводки и другие движения документа** 

Рис. 4

| 😔 Бухгалтерия предпр | оиятия, редакция 3.0 / И                                           | Іванов Иван Иванович / (1С: Пре (10                  | С:Предприятие) 🔚 🎃 🔍 🚖 🛛                                 | 🕅 🛅 M M+ M- 🗋 🖻                             | 1                      | 🔲 🖞 🚨 Корчаги | ина Ольга 🥡 🚽 🗕 |  |  |
|----------------------|--------------------------------------------------------------------|------------------------------------------------------|----------------------------------------------------------|---------------------------------------------|------------------------|---------------|-----------------|--|--|
| : * B Q              | Начальная страниц                                                  | а Выкуп предметов лизинга                            | × Движения документа: В<br>ТД00-000001 от 31.12.20       | ыкуп предметов лизинга — ×<br>17 10:00:00   |                        |               |                 |  |  |
| павное               |                                                                    | 🛛 🕁 Движения док                                     | умента: Выкуп предме                                     | гов лизинга ТД00-00                         | 0001 от                | 31.12.2017 1  | 0:00:00         |  |  |
| уководителю          | Записать и зак                                                     | Обновить                                             |                                                          |                                             |                        |               | Еше 🗸           |  |  |
| анк и касса          | Ручная корректировка (разрешает редактирование движений документа) |                                                      |                                                          |                                             |                        |               |                 |  |  |
| Іродажи              | <sup>д</sup> т. Бухгалте                                           | НДС пре Начисле                                      | н 🗮 Параметр 🗮 Пер                                       | вонач 📰 Расчет р                            | 🕱 События              | 🎬 Специал     | ь 🕱 Счета бу    |  |  |
| Іокупки              |                                                                    |                                                      |                                                          |                                             |                        |               | Eule -          |  |  |
| Склад                | Лата                                                               | Пебет                                                | Кролит                                                   | Суниа                                       |                        | Сулима Лт     | Сумма Кт        |  |  |
| Троизводство         | 31 12 2017                                                         | 60.01                                                | 60.02                                                    | 5 211.55                                    | HV                     | 5 211 55      | 5 211 55        |  |  |
| ОС и НМА             | 36                                                                 | ООО "ФинансЛизинг"                                   | ООО "ФинансЛизинг"                                       | Зачет аванса                                | ПР:                    | 0 2 11,00     | 0 2 11,00       |  |  |
| арплата и кадры      |                                                                    | Договор лизинга №                                    | Договор лизинга № ФА0011                                 | поставщику                                  | BP:                    |               |                 |  |  |
|                      |                                                                    | ФА0011 от 12.01.2015 г.                              | от 12.01.2015 г.                                         |                                             |                        |               |                 |  |  |
| перации              |                                                                    | Быкуп предметов лизинга<br>ТД00-000001 от 31.12.2017 | Списание с расчетного счета<br>ТД00-000023 от 30.12.2017 |                                             |                        |               |                 |  |  |
| лчеты                | 31.12.2017                                                         | 76.07.1                                              | 60.01                                                    | 159 000,00                                  | HY:                    |               | 159 000,00      |  |  |
| правочники           | 37                                                                 | ООО "ФинансЛизинг"                                   | ООО "ФинансЛизинг"                                       | Выкуп имущества,<br>полученного в лизинг    | ΠP:                    |               |                 |  |  |
| дминистрирование     |                                                                    | Договор лизинга №<br>ФА0011 от 12.01.2015 г.         | Договор лизинга № ФА0011<br>от 12.01.2015 г.             |                                             | BP:                    |               |                 |  |  |
|                      |                                                                    |                                                      | Выкуп предметов лизинга<br>ТД00-000001 от 31.12.2017     |                                             |                        |               |                 |  |  |
|                      | 31.12.2017                                                         | 19.01                                                | 60.01                                                    | 28 620,00                                   | HY:                    |               | 28 620,00       |  |  |
|                      | 38                                                                 | ООО "ФинансЛизинг"                                   | ООО "ФинансЛизинг"                                       | Выкуп имущества,<br>полученного в лизинг    | ΠP:                    |               |                 |  |  |
|                      |                                                                    | Выкуп предметов лизинга<br>ТД00-000001 от 31.12.2017 | Договор лизинга № ФА0011<br>от 12.01.2015 г.             |                                             | BP:                    |               |                 |  |  |
|                      |                                                                    | 10:00:00                                             | Выкуп предметов лизинга<br>ТД00-000001 от 31.12.2017     |                                             |                        |               |                 |  |  |
|                      | 31.12.2017                                                         | 76.07.1                                              | 76.07.9                                                  | 28 620,00                                   | HY:                    |               |                 |  |  |
|                      | 39                                                                 | ООО "ФинансЛизинг"                                   | ООО "ФинансЛизинг"                                       | Выкуп имущества,                            | ΠP:                    |               |                 |  |  |
|                      |                                                                    | Договор лизинга №<br>ФА0011 от 12.01.2015 г.         | Договор лизинга № ФА0011<br>от 12.01.2015 г.             | nony tennoco e nasane                       | BP:                    |               |                 |  |  |
|                      | 31.12.2017                                                         | 44.01                                                | 02.03                                                    | 25 450,00                                   | HY:                    | 21 666,67     | 21 666,67       |  |  |
|                      | 40                                                                 | Амортизация                                          | Nissan TEANA 2WD CVT 3.5<br>Premium                      | Амортизация                                 | ΠP:                    |               |                 |  |  |
|                      |                                                                    |                                                      |                                                          |                                             | BP:                    | 3 783,33      | 3 783,33        |  |  |
|                      | 31.12.2017                                                         | 44.01                                                | 01.K                                                     |                                             | HY:                    | 16 333,33     | 16 333,33       |  |  |
|                      | 41                                                                 | Финансовая аренда<br>(лизинговые платежи)            | Nissan TEANA 2WD CVT 3.5<br>Premium                      | Признание в расходах<br>лизинговых платежей | ΠP:                    | 40,000,00     | 40,000,00       |  |  |
|                      | 21 10 2017                                                         | 01.01                                                | 04.02                                                    | 4 507 000 00                                | BP:                    | - 10 333,33   | -10 333,33      |  |  |
|                      | 31.12.2017                                                         | Nissan TEANA 2W/D CVT                                | VI.US<br>Nissan TEANA 2WD CV/T 3.5                       | 1 327 000,00<br>Перемешение в               | пу:<br>ПР·             | 1 300 000,00  | 1 500 000,00    |  |  |
|                      | 72                                                                 | 3.5 Premium                                          | Premium                                                  | состав собственных<br>ОС                    | BP:                    | 227 000,00    | 227 000,00      |  |  |
|                      | 31.12.2017                                                         | 02.03                                                | 02.01                                                    | 890 750,00                                  | НУ:                    |               |                 |  |  |
|                      | 43                                                                 | Nissan TEANA 2WD CVT                                 | Nissan TEANA 2WD CVT 3.5                                 | Перемещение в                               | ΠP:                    |               |                 |  |  |
|                      |                                                                    | 3.5 Premium                                          | Premium                                                  | состав собственных<br>ОС                    | BP:                    | 890 750,00    | 890 750,00      |  |  |
|                      | 31.12.2017                                                         | 02.03                                                | 01.01                                                    |                                             | HY:                    | 758 333,45    | 758 333,45      |  |  |
|                      | 44                                                                 | Nissan TEANA 2WD CVT<br>3.5 Premium                  | Nissan TEANA 2WD CVT 3.5<br>Premium                      | Перемещение в<br>состав собственных         | ΠP:                    |               |                 |  |  |
|                      |                                                                    |                                                      |                                                          | 00                                          | BP:                    | -758 333,45   | -758 333,45     |  |  |
|                      | 31.12.2017                                                         | 01.01                                                | 01.K                                                     |                                             | HУ:                    | -382 666,55   | -382 666,55     |  |  |
|                      | 45                                                                 | Nissan TEANA 2WD CVT<br>3.5 Premium                  | Nissan TEANA 2WD CVT 3.5<br>Premium                      | Перемещение в<br>состав собственных<br>ОС   | ΠΡ:<br>BP <sup>.</sup> | 382 666 55    | 382 666 55      |  |  |
|                      |                                                                    |                                                      |                                                          | 00                                          | DF.                    | 502 000,00    | 502 000,55 -    |  |  |

Проверим, как отражена стоимость предмета лизинга, переведенного в собственные основные средства. Для этого сформируем ведомость амортизации по объекту Nissan TEANA 2WD CVT 3.5 Premium.

Формирование печатной формы Ведомости амортизации ОС (рис. 5):

Вызов из меню: **ОС и НМА - Отчеты - Ведомость амортизации ОС**, затем выберите месяц, за который формируется отчет, и нажмите кнопку "Сформировать".

| ООО "Торговый Дом"                                                                                               |                                                    |              |             |              |              |              |              |             |              |             |            |
|----------------------------------------------------------------------------------------------------|----------------------------------------------------|--------------|-------------|--------------|--------------|--------------|--------------|-------------|--------------|-------------|------------|
| Ведомость амортизации ОС за 13.01.2015 - 01.01.2018                                                              |                                                    |              |             |              |              |              |              |             |              |             |            |
| Ordop: Ochoshoe opegorad B onkoke "Nissan TEANA 2WD CVT 3.5"                                                     |                                                    |              |             |              |              |              |              |             |              |             |            |
| Подразделение                                                                                                    | Токаз На начало периода За период На конец периода |              |             |              |              |              |              |             |              |             |            |
| Основное средство, а                                                                                             | атели                                              | Стоимость    | Амортизация | Остаточная   | Увеличение   | Начисление   | Уменьшение   | Списание    | Стоимость    | Амортизация | Остаточная |
| Инвентарный номер                                                                                                |                                                    |              | (износ)     | стоимость    | стоимости    | амортизации  | стоимости    | амортизации |              | (износ)     | стоимость  |
|                                                                                                    |                                                    |              |             |              |              | (износа)     |              | (износа)    |              |             |            |
| Магазин № 1 Е                                                                                                    | БУ                                                 | 1 527 000,00 |             | 1 527 000,00 | 1 527 000,00 | 1 781 500,00 | 1 527 000,00 | 890 750,00  | 1 527 000,00 | 890 750,00  | 636 250,00 |
| E CONTRACTOR E CONTRACTOR E CONTRACTOR E CONTRACTOR E CONTRACTOR E CONTRACTOR E CONTRACTOR E CONTRACTOR E CONTRA | НУ                                                 | 1 300 000,00 |             | 1 300 000,00 | 917 333,45   | 758 333,45   | 1 300 000,00 |             | 159 000,00   |             | 159 000,00 |
| E                                                                                                    | BP                                                 | 227 000,00   |             | 227 000,00   | 609 666,55   | 1 023 166,55 | 227 000,00   | 890 750,00  | 1 368 000,00 | 890 750,00  | 477 250,00 |
| Nissan TEANA 2WD CVT 3.5                                                                                         | БУ                                                 | 1 527 000,00 |             | 1 527 000,00 | 1 527 000,00 | 1 781 500,00 | 1 527 000,00 | 890 750,00  | 1 527 000,00 | 890 750,00  | 636 250,00 |
| Premium, 00-000034                                                                                               | ЧУ                                                 | 1 300 000,00 |             | 1 300 000,00 | 917 333,45   | 758 333,45   | 1 300 000,00 |             | 159 000,00   |             | 159 000,00 |
|                                                                                                    | BP                                                 | 227 000,00   |             | 227 000,00   | 609 666,55   | 1 023 166,55 | 227 000,00   | 890 750,00  | 1 368 000,00 | 890 750,00  | 477 250,00 |
| Итого Е                                                                                                    | 5У                                                 | 1 527 000,00 |             | 1 527 000,00 | 1 527 000,00 | 1 781 500,00 | 1 527 000,00 | 890 750,00  | 1 527 000,00 | 890 750,00  | 636 250,00 |
| E Contraction of the second second second second second second second second second second second second second  | НУ                                                 | 1 300 000,00 |             | 1 300 000,00 | 917 333,45   | 758 333,45   | 1 300 000,00 |             | 159 000,00   |             | 159 000,00 |
| E                                                                                                    | BP                                                 | 227 000,00   |             | 227 000,00   | 609 666,55   | 1 023 166,55 | 227 000,00   | 890 750,00  | 1 368 000,00 | 890 750,00  | 477 250,00 |
|                                                                                                    |                                                    |              |             |              |              |              |              |             |              |             |            |
|                                                                                                    |                                                    |              |             |              |              |              |              |             |              |             |            |
|                                                                                                    |                                                    |              |             |              |              |              |              |             |              |             |            |
|                                                                                                    |                                                    |              |             |              |              |              |              |             |              |             |            |
|                                                                                                    |                                                    |              |             |              |              |              |              |             |              |             |            |
|                                                                                                    |                                                    |              |             |              |              |              |              |             |              |             |            |

Стоимость основного средства, переведенного в состав собственных основных средств на 01.01.2018 года в налоговом учете равна сумме выкупной цены (без НДС) - 159 000,00 руб., а в бухгалтерском учете стоимость объекта отражена в стоимости принятия к учету 12.01.2015 года - 1 527 000,00 руб.

Для выполнения операции 1.19 "НДС принят к вычету" (см. таблицу примера) необходимо создать документ "Счет-фактура полученный".

Создание документа "Счет-фактура полученный" (рис. 6):

- Для регистрации счета-фактуры, полученного от лизингодателя, сначала заполните поля "Счет-фактура №" и "от", затем нажмите на кнопку "Зарегистрировать" внизу документа "Выкуп предметов лизинга" (рис. 3). При этом автоматически создается документ "Счет-фактура полученный", а в форме документа-основания появляется гиперссылка на созданный счетфактуру.
- 2. Откройте документ "Счет-фактура полученный на поступление". Поля документа будут автоматически заполнены данными из документа "Выкуп предметов лизинга".
- 3. Флажок "Отразить вычет НДС в книге покупок датой получения" для отражения вычета НДС по счету-фактуре в книге покупок устанавливается автоматически. Если флажок не установлен, то вычет отражается регламентным документом "Формирование записей книги покупок".
- 4. Поле "Код вида операции" значение "01", которое соответствует отгрузке (передаче) или приобретении товаров (работа, услуг), имущественных прав (Приложение к приказу ФНС России от 14.03.2016 № ММВ-7-3/136@).
- 5. Проверьте заполнение полей, как это показано на рис. 6.
- 6. Нажмите кнопку "Записать и закрыть".

| 🤒 🎅 🛛 Бухгалтерия предп | 🖻 😌 🛛 Бухгаптерия предприятия, редакция 3.0 / Иванов Иван Иванов (1С:Предприятие) 🔚 🎃 📐 🏤 🖹 📓 M M+ M- 🗋 🧰 🔍 🔲 📽 🔍 🔲 📽 🔍 👘 🖓 🚨 Корчагина Ольга 👔 🚽 💶 🗙 |  |  |  |  |  |  |  |  |  |
|-------------------------|----------------------------------------------------------------------------------------------------|--|--|--|--|--|--|--|--|--|
| II * D Q                | Начальная страница Выкуп предметов лизинга ТД00-000001 × Счет-фактура полученный на поступление × 100 от 31.12.2017                                   |  |  |  |  |  |  |  |  |  |
| Главное                 | ♠ ← → ☆ Счет-фактура полученный на поступление 100 от 31.12.2017 ×                                                                                    |  |  |  |  |  |  |  |  |  |
| Руководителю            | Записать и закрыть Записать 🦓 😝 Печать - Создать на основании - 🛐 🖉 🗐 🗐 ЭДО - Еще - ?                                                                 |  |  |  |  |  |  |  |  |  |
| Банк и касса            | Счет-фактура №: 100 от: 31.12.2017 🖃 🐺                                                                                                    |  |  |  |  |  |  |  |  |  |
| Продажи                 | Получен: 31.12.2017 17:00:00 🗉 🗹 Отразить вычет НДС в книге покупок датой получения                                                                   |  |  |  |  |  |  |  |  |  |
| Покупки                 | Организация: ООО "Торговый Дом" - ца                                                                                                    |  |  |  |  |  |  |  |  |  |
| Склад                   | Контрагент: ООО "ФинансЛизинг" - цр КПП 770501001                                                                                                    |  |  |  |  |  |  |  |  |  |
| Производство            | Документы-основания: <u>Выкуп предметов пизинга ТД00-000001 от 31.12.2017 10:00:00</u> Изменить                                                       |  |  |  |  |  |  |  |  |  |
| ОС и НМА                | Договор: Договор лизинга № ФА0011 от 12.01.2015 г. 🗗                                                                                                  |  |  |  |  |  |  |  |  |  |
| Зарплата и кадры        | Сумма: 187 620,00 руб. НДС (в 28 620,00 из них в журнале: 0,00 руб. НДС (в т.ч.): 0,00                                                                |  |  |  |  |  |  |  |  |  |
| Операции                |                                                                                                    |  |  |  |  |  |  |  |  |  |
| Отчеты                  |                                                                                                    |  |  |  |  |  |  |  |  |  |
| Справочники             | Подключить "ООО "Торговый Дом"" к ЭДО                                                                                                    |  |  |  |  |  |  |  |  |  |
| Администрирование       | Комментарий:                                                                                                    |  |  |  |  |  |  |  |  |  |
|                         | Ответственный:                                                                                                    |  |  |  |  |  |  |  |  |  |
|                         |                                                                                                    |  |  |  |  |  |  |  |  |  |

Результат проведения документа "Счет-фактура полученный" (рис. 7):

Для просмотра проводок нажмите кнопку Показать проводки и другие движения документа

Рис. 7

| 🤒 🕞 Бухгалтерия предприятия, редакция 3.0 / Иванов Иван Иванов (1С:Предприятие) 📰 🌐 🔍 🎓 📰 📓 M M+ M- 🗋 📹 🔦 🗔 🖞 🕹 Корчагина Ольга 🕕 🧅 💶 🗙 |                                                                    |                                                                                                    |                            |                                        |        |             |           |                 |             |  |
|----------------------------------------------------------------------------------------------------|--------------------------------------------------------------------|----------------------------------------------------------------------------------------------------|----------------------------|----------------------------------------|--------|-------------|-----------|-----------------|-------------|--|
| III \star 🗅 🔍                                                                                                    | Начальная страница                                                 | Iaчальная страница Счет-фактура полученный на поступление Х Движения документа: Счет-фактура полученный ТД00-000014 от 31.12.2017 17:00:00 |                            |                                        |        |             |           |                 |             |  |
| Главное                                                                                                    |                                                                    | ☆ Движени                                                                                                    | ія документа:              | Счет-фактура                           | получе | енный ТДОО  | -00001    | 4 от 31.12.2    | 017 17:00 × |  |
| Руководителю                                                                                                    | Записать и закр                                                    | Записать и закрыть 😌 Обновить Еще - ?                                                                                                    |                            |                                        |        |             |           |                 |             |  |
| Банк и касса                                                                                                    | Ручная корректировка (разрешает редактирование движений документа) |                                                                                                    |                            |                                        |        |             |           |                 |             |  |
| Продажи                                                                                                    | <sup>д</sup> т Бухгалтерский                                       | и налоговый учет (1)                                                                                                    | 🏢 Журнал учета             | счетов-фактур (1)                      | 🗷 НДС  | Покупки (1) | 🛚 НДС пре | едъявленный (1) |             |  |
| Покупки                                                                                                    |                                                                    |                                                                                                    |                            |                                        |        |             |           |                 | Еще 🗸       |  |
| Склад                                                                                                    | Дата                                                               | Дебет                                                                                                    | Кредит                     |                                        | (      | Сумма       |           | Сумма Дт        | Сумма Кт    |  |
| Производство                                                                                                    | 31.12.2017                                                         | 68.02                                                                                                    | 19.01                      |                                        |        | 28 620,00   | НУ:       |                 |             |  |
| ОС и НМА                                                                                                    | 1                                                                  | Налог (взносы):<br>начислено / уплачено                                                                                                    | 000 "Финан                 | нсЛизинг"                              | ŀ      | ндс         | ΠP:       |                 |             |  |
| Зарплата и кадры                                                                                                    |                                                                    |                                                                                                    | Выкуп предм<br>ТД00-000001 | метов лизинга<br>  от 31.12.2017 10:00 | ):00   |             | BP:       |                 |             |  |
| Операции                                                                                                    |                                                                    |                                                                                                    |                            |                                        |        |             |           |                 |             |  |
| Отчеты                                                                                                    |                                                                    |                                                                                                    |                            |                                        |        |             |           |                 |             |  |
| Справочники                                                                                                    |                                                                    |                                                                                                    |                            |                                        |        |             |           |                 |             |  |
| Администрирование                                                                                                    |                                                                    |                                                                                                    |                            |                                        |        |             |           |                 |             |  |

<<- вернуться в начало статьи

Дт Кт